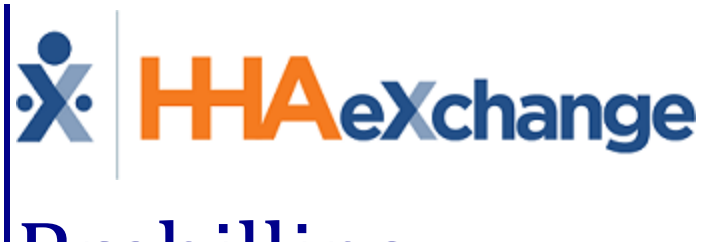

# Prebilling Process Guide Correcting Validation Issues

#### Contents

| Prebilling                                                                                                    | 1                                  |
|----------------------------------------------------------------------------------------------------|------------------------------------|
| Overview                                                                                                    | 1                                  |
| HHAX System Key Terms and Definitions                                                                                                    | 1                                  |
| The Prebilling Exception Page                                                                                                    | 2                                  |
| Reviewing Visits on the Prebilling Page                                                                                                    | 3                                  |
| Unbalanced Visit                                                                                                    | 5                                  |
| Incomplete Confirmation                                                                                                    | 6                                  |
| With TEMP Caregiver                                                                                                    | 7                                  |
| Caregiver Compliance                                                                                                    | 8                                  |
| POC Compliance                                                                                                    | 9                                  |
| Long Term Care Compliance 1                                                                                                    | .1                                 |
| Prebilling Review                                                                                                    | 12                                 |
| POC Compliance Rule                                                                                                    | 12                                 |
| No POC Attached to Schedule Rule1                                                                                                    | L3                                 |
| Overlapping Shifts1                                                                                                    | .4                                 |
| OT/TT Not Approved1                                                                                                    | .5                                 |
| Restricted Caregiver1                                                                                                    | .6                                 |
| Timesheet Not Approved1                                                                                                    | 7                                  |
| Insufficient Duty Minutes                                                                                                    | .8                                 |
| Clinical Documentation 2                                                                                                    | 20                                 |
|                                                                                                    |                                    |
| Authorization 2                                                                                                    | 21                                 |
| Authorization       2         Service Location Not Approved By Payer       2                                                                                       | 21<br>22                           |
| Authorization       2         Service Location Not Approved By Payer       2         Oversight Service Code       2                                                | 21<br>22<br>23                     |
| Authorization       2         Service Location Not Approved By Payer       2         Oversight Service Code       2         Custom Validations       2             | 21<br>22<br>23<br>23               |
| Authorization2Service Location Not Approved By Payer2Oversight Service Code2Custom Validations2Bypass Prebilling Validations2                                      | 21<br>22<br>23<br>24<br>25         |
| Authorization2Service Location Not Approved By Payer2Oversight Service Code2Custom Validations2Bypass Prebilling Validations2Service Code Setup2                   | 21<br>22<br>23<br>24<br>25         |
| Authorization2Service Location Not Approved By Payer2Oversight Service Code2Custom Validations2Bypass Prebilling Validations2Service Code Setup2Prebilling Bypass2 | <pre>21 22 23 23 24 25 25 26</pre> |

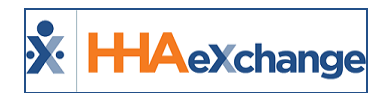

## Prebilling

#### **Overview**

**Prebilling** is one of the *Exception* pages in the HHAeXchange (HHAX) system. The *Exception* pages are automated auditing processes which ensure that visits with missing or incorrect information do not get invoiced and billed.

On the **Prebilling** page, visits are checked to ensure all validation requirements established by the Payer are met. If a visit does not meet all the validation requirements, it is 'held' until the issue is manually corrected. Visits held on any of the exception pages cannot be processed for billing or payroll.

This category covers the **Prebilling** functionality in the HHAX system.

Please direct any questions, thoughts, or concerns regarding the content herein to <u>HHAeXchange Cus</u>tomer Support.

#### **HHAX System Key Terms and Definitions**

The following provides basic definition of HHAX System key terms applicable throughout the document.

| Term      | Definition                                                                                                    |
|-----------|----------------------------------------------------------------------------------------------------|
| Patient   | Refers to the Member, Consumer, or Recipient. The Patient is the person receiving ser-<br>vices.                                |
| Caregiver | Refers to the Aide, Homecare Aide, Homecare Worker, or Worker. The Caregiver is the person providing services.                  |
| Provider  | Refers to the Agency or organization coordinating services.                                                                     |
| Payer     | Refers to the Managed Care Organization (MCO), Contract, or HHS. The Payer is the organization placing Patients with Providers. |
| ННАХ      | Acronym for HHAeXchange                                                                                                    |

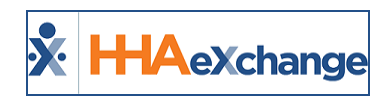

## The Prebilling Exception Page

The **Prebilling** page automatically reviews all scheduled visits and those that do not meet the validation requirements set forth by the Payer are held here. Note that validation requirements vary from Contract to Contract. The following image provides a high-level view of the Prebilling Review process in HHAX.

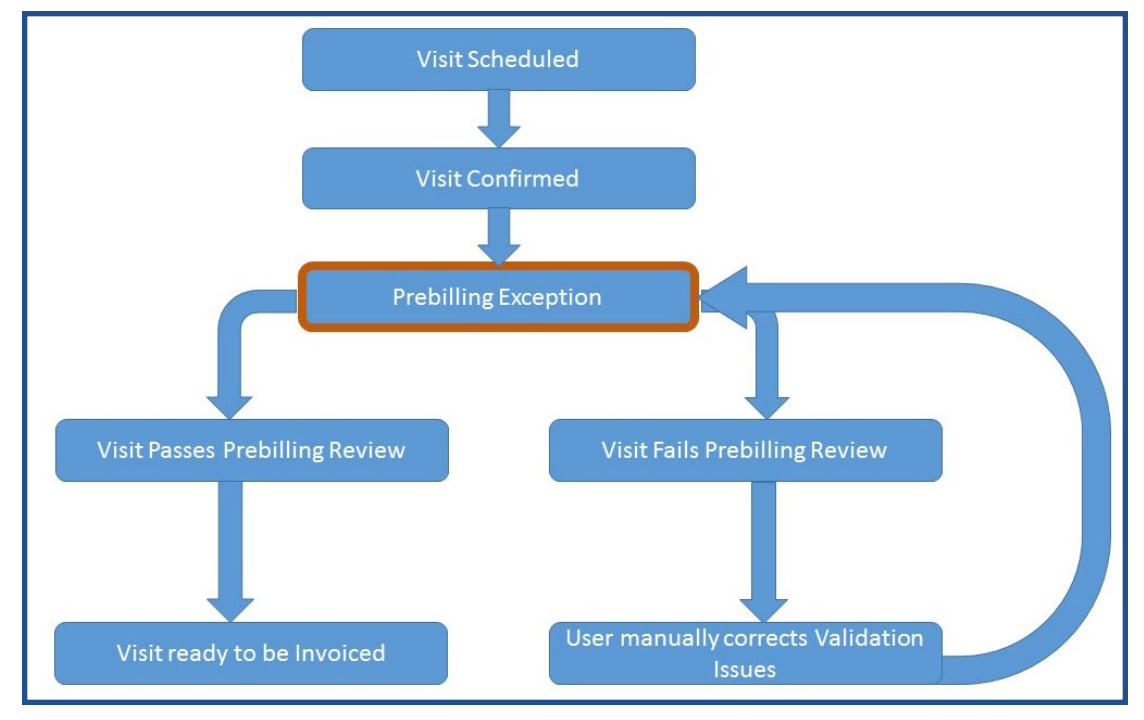

**Prebilling Review Process** 

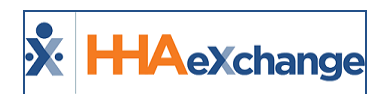

### **Reviewing Visits on the Prebilling Page**

Complete the following steps to review held visits on the Prebilling exception page.

| 1 N<br>C<br>tł           | Javigate to<br>Click the <b>Se</b><br>he validatio<br>Prebiling Review<br>Prom Date:<br>Patient Name:                                                                                                    | Billing > P<br>arch butto<br>ons to sear                                                                                                    | rebilling <sup>-</sup><br>n or use t<br>ch. To sea                                                                                                    | to access<br>he searc<br>arch for a                                                                                                    | s the Pr<br>h filter:<br>all, sele                                                                           | ebilling<br>s to set<br>ect the <b>C</b>                                                                                         | Revie<br>searcl                                                                                                    | w page<br>1 paran                                                                                              | Notors                              | Lindou                                                                                               |                                                                                                    |                                            |
|--------------------------|----------------------------------------------------------------------------------------------------|----------------------------------------------------------------------------------------------------|----------------------------------------------------------------------------------------------------|----------------------------------------------------------------------------------------------------|----------------------------------------------------------------------------------------------------|----------------------------------------------------------------------------------------------------|----------------------------------------------------------------------------------------------------|----------------------------------------------------------------------------------------------------|-------------------------------------|----------------------------------------------------------------------------------------------------|----------------------------------------------------------------------------------------------------|--------------------------------------------|
| C<br>tł                  | Click the <b>Se</b><br>he validation<br>Prebiling Review<br>Prom Date:<br>Patient Name:<br>Timesheet:                                                                                                    | arch butto<br>ons to sear<br>search                                                                                                    | n or use t<br>ch. To sea                                                                                                    | he searc<br>arch for a                                                                                                    | h filter:<br>all, sele                                                                                       | s to set<br>ect the <b>C</b>                                                                                                    | searcl                                                                                                    | n paran                                                                                                    | notore                              | بر م ام مرا                                                                                          |                                                                                                    |                                            |
|                          | Prebilling Review<br>Prebilling Review<br>From Date:<br>Patient Name:<br>Timesheet:                                                                                                    | Search                                                                                                    |                                                                                                    |                                                                                                    |                                                                                                    |                                                                                                    | heck                                                                                                    | All Vali                                                                                                    | datio                               | . Under<br><b>1s</b> check                                                                           | the filters,<br>box.                                                                                                    | select                                     |
| 2<br>N<br>UI             | Total Search Result                                                                                                    | All Check All Validation:<br>Check All Validation:<br>Outbalanced Visits of In<br>Outbalanced Visits of Out<br>Outbalanced Visits of Out<br>Total Hourly: (00:0<br>Vised not to<br>date. | Adm<br>Pati<br>Caregi<br>Co<br>complete Confirmation (<br>//TT Not Approved (<br>//TT Not Approved (<br>//T | To Date:<br>ission ID:<br>ent Team: All<br>wer Team: All<br>with Temp Caregive<br>@ With Temp Caregive<br>@ Restricted Caregive<br>@ Medicaid Complianc<br>to<br>to Total Daily: (0<br>g Review  <br>e current | r ⊂Caregiver co<br>s Q Timesheet<br>e Q Custom Valid<br>po:00)<br>Page - Se<br>date as                       | Carego<br>mpliance 2 POC Co<br>Insuffic<br>dations<br>Search View f<br>earch and<br>visits are                                   | Office(s):<br>regiver Code:<br>ent Location:<br>ver Location:<br>mpliance<br>ent Duty Minut<br>keport<br>Valida<br>e in pro | AII<br>AII<br>AII<br>es<br>tion Para                                                                           | ameter<br>nd ma                     | e 18.2.1.0 recover<br>Contra<br>Caregiver Nam<br>Patient Branc<br>Caregiver Branc<br>Caregiver Branc | ta II (All close AF 10) 0/24<br>tt: [All et ]<br>tt: [All ht: [All ht: [All ]]<br>Page Loaded in 0.364 so                                    | Hand So<br>V<br>V<br>V<br>V<br>V<br>V<br>V |
| т<br>F <sup>1</sup><br>З | <ul> <li>he results</li> <li>rom this particular</li> <li>Clic<br/>resp</li> <li>Clic</li> <li>Clic</li> <li>Clic</li> <li>Clic</li> <li>Clic</li> <li>Clic</li> <li>Clic</li> <li>Clic</li> <li>Clic</li> <li>Clic</li> <li>Clic</li> <li>Clic</li> <li>State 1</li> <li>Admissional</li> <li>Solo 2017 [IS-321432</li> <li>Solo(3/2017 [IS-321432</li> <li>Solo(3/2017 [IS-321432</li> </ul> | show visits<br>age, one ca<br>k on the Pa<br>bective Pro<br>k """ (edi<br>k "" " to c<br>sarch<br>P Patient Name<br>Harrison Gerrae<br>Harrison Gerrae<br>Harrison Gerrae                | with at lean do any<br>atient Nar<br>file to fix<br>t icon) to<br>lelete the<br>User's office<br>Lisset's office<br>Lisset's office<br>Lisset's office                                                                                                    | east one<br>of the for<br>me (hype<br>the issue<br>open th<br>visit.                                                                                                    | failed v<br>pllowing<br>erlink) c<br>e(s).<br>e visit v<br>usit v<br>usit v<br>usit v<br>usit v<br>ebiling E | validatio<br>g depen<br>or the <u>Ca</u><br>window<br>window<br>Carceiver Name<br>Singer D Adele<br>Boyd Patti<br>Singer D Adele | on dis<br>ding c<br>aregiv<br>to col<br>sto col<br>state<br>code<br>code<br>code<br>code<br>code<br>code<br>code<br>cod     | played<br>on the v<br>er Nam<br>rrect vis<br>(All<br>expr kelly 130<br>legyn kelly 180<br>legyn kelly 180<br>s | under<br>validat<br>ee (hyp<br>sit. | the Pro<br>cion (Pro<br>perlink) f<br>control<br>time Discipline TE<br>1700 HHA<br>HHA<br>HHA        | blem colur<br>blem) to c<br>to route to<br>to route to<br>to route to<br>to<br>route to<br>Poben<br>Gregiver Complance<br>Gregiver Complance | nn.<br>orrect:                             |
| 4 S                      | n this exam<br>lot Approve<br>elect the <b>T</b>                                                                                                    | ple, the ed<br>ed validatio<br>imesheet A                                                                                                    | lit icon is<br>on. The Vi<br>Approved                                                                                                    | selected<br>sit page<br>I checkbo                                                                                                    | , and tl<br>also in<br>ox and                                                                                | he Visit<br>dicates<br>load sup                                                                                                  | windo<br>the Pr<br>oporti                                                                                                   | ow oper<br>ebilling<br>ng time                                                                                 | ns to d<br>Prob<br>esheet           | correct t<br>lem(s) w<br>c (if appli                                                                 | he <i>Timesh</i><br>vith this vis<br>icable). Cli                                                                                            | eet<br>it.<br>ck                           |

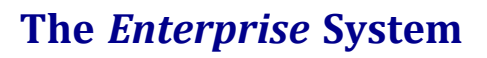

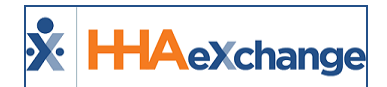

| Step |                                                          |                                     |                            | Actio             | n                                     |                      |                          |                                                  |  |  |  |  |  |
|------|----------------------------------------------------------|-------------------------------------|----------------------------|-------------------|---------------------------------------|----------------------|--------------------------|--------------------------------------------------|--|--|--|--|--|
|      | HH                                                       | IAeXchange - Non Skill<br>New Note: | ed Visit Info              |                   |                                       |                      | ~                        | E                                                |  |  |  |  |  |
|      | -                                                        | Prebilling<br>Problem(s):           | aregiver Compliance, Times | heet Not Approved |                                       |                      |                          |                                                  |  |  |  |  |  |
|      |                                                          |                                     |                            | Save              | Close                                 | Print                |                          |                                                  |  |  |  |  |  |
|      | 2                                                        | Audit<br>Verified By:               | Patient     Caregiver      | Family Member 0   | ther                                  |                      | His                      | story                                            |  |  |  |  |  |
| 1    | Date Verified:     Im     Time Verified:     Supervisor: |                                     |                            |                   |                                       |                      |                          |                                                  |  |  |  |  |  |
|      |                                                          | Duty Sheet POC: 0(0                 | 0:00) Others: 7(00:00      | )) Total: 7(00:00 | ) Visit Du                            | ration: (03:00)      | His                      | story                                            |  |  |  |  |  |
|      |                                                          | 🖌 Timesheet Required                | ✓ Timesheet Ap             | proved Uploa      | d Scanned Tin                         | nesheet: 🕥 🧻         |                          |                                                  |  |  |  |  |  |
| 1    |                                                          | POC Duties<br>No Duties Found       |                            |                   |                                       |                      |                          |                                                  |  |  |  |  |  |
|      |                                                          | Other Duties                        | Document: 🔕                |                   |                                       |                      |                          |                                                  |  |  |  |  |  |
|      |                                                          |                                     |                            | Save              | Close                                 | Print                |                          |                                                  |  |  |  |  |  |
|      | L                                                        |                                     | 0                          | Due 1. 1111 1     |                                       |                      |                          |                                                  |  |  |  |  |  |
|      |                                                          |                                     | Correcting                 | Prebilling Issu   | ie on Visi                            |                      |                          |                                                  |  |  |  |  |  |
|      | Once the issue                                           | e is corrected                      | and saved, tr              | ie visit disa     | ppears                                | from the S           | earch Result             | ts.                                              |  |  |  |  |  |
|      | Search Results                                           | Patient Name Office                 | Contract Caregiver         | Caregiver Name    | Service Coo                           | ordinators Scheduled | Visit Time Discipline TF | Page 1 of 21   <u>Next Last</u><br>Problem       |  |  |  |  |  |
| 5    | 05/02/2017 LIS-321429                                    | Harrison George Lisset's Offic      | e Aetna <u>LIS-1345</u>    | Boyd Patti        | Code<br>HHA Hrly<br>S5125 Meg         | gyn Kelly 0800-1200  | 0800-1200 HHA            | Caregiver Compliance, 🛛 🗹 🛛                      |  |  |  |  |  |
|      | 05/03/2017 LIS-321429                                    | Harrison George Lisset's Offic      | e Aetna <u>LIS-1345</u>    | Boyd Patti        | HHA Hrly Meg<br>S5125<br>HHA Hrly Meg | gyn Kelly 0800-1200  | нна                      | Caregiver Compliance,<br>Incomplete Confirmation |  |  |  |  |  |
| I    |                                                          |                                     | F                          | Prebilling Issu   | e Solved                              |                      |                          |                                                  |  |  |  |  |  |

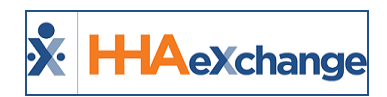

#### **Unbalanced Visit**

An **Unbalanced Visit** is a visit with an EVV confirmation that falls outside the specified tolerance range. The following example provides information on setting and fixing this validation.

|                                                                    |                                                    | Exam                   | nple                                                       |                         |                                        |
|--------------------------------------------------------------------|----------------------------------------------------|------------------------|------------------------------------------------------------|-------------------------|----------------------------------------|
| The <b>Unbalanced Tol</b><br>gency; therefore, EV<br>and End time. | <b>lerance</b> is set for 30<br>/V confirmations m | ) minutes<br>ust be ma | (via <b>Admin &gt; Office Se</b><br>de within 30 minutes o | e <b>tup</b> )<br>of th | for the Office/A-<br>e scheduled Start |
|                                                                    | UnBalanced To                                      | lerance:               | Hours 00 Min 30 🤇                                          | D                       |                                        |
|                                                                    | Un                                                 | balanced To            | lerance Field                                              |                         |                                        |
| erance of 30 minute                                                | alanced, click the Ed                              | it icon to             | open visit details.                                        |                         |                                        |
| Scl                                                                | <u>heduled</u> <u>Visit Time</u>                   | Discipline             | Problem                                                    |                         |                                        |
| 08                                                                 | 800-1200 <u>0845-1200</u>                          | нна                    | Unbalanced                                                 | 3                       | X                                      |
|                                                                    |                                                    | Visit held at          | Prebilling                                                 |                         |                                        |
| On the Visit page, ac                                              | djust the <b>Schedule</b>                          | Time to m              | atch the Visit Confirm                                     | ned T                   | īime.                                  |
|                                                                    | Schedule                                           | Visit I                | nfo Bill Info                                              | ()<br>()                |                                        |
| Se                                                                 | chedule:                                           |                        |                                                            |                         |                                        |
|                                                                    | * Schee                                            | dule Time:             | 0845 - 1200 🗹 Tempo                                        | orary                   |                                        |
|                                                                    |                                                    | POC:                   | 1842575-12/02/15                                           | ]                       |                                        |
|                                                                    | A                                                  | djusted Sch            | edule Time                                                 |                         |                                        |

**Note:** As a best practice, some Contracts require notification when visits are performed outside the pre-scheduled time. The Agency is responsible for following all Contract requirements.

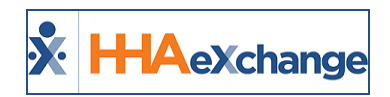

# **Incomplete Confirmation**

An **Incomplete Confirmation** indicates the visit was only partially confirmed, or not confirmed at all. Visits with this validation violation can also be fixed from the **Call Dashboard** exception page. The following example provides information on correcting this validation.

| Example                                                                                                    |  |  |  |  |  |  |  |  |  |  |
|----------------------------------------------------------------------------------------------------|--|--|--|--|--|--|--|--|--|--|
| A Caregiver Clocks IN for a visit scheduled for 1000-1400, but does not Clock OUT, resulting in an <b>Incomplete Confirmation</b> .                                                                                                    |  |  |  |  |  |  |  |  |  |  |
| Click the Visit Time (link) to route directly to the Visit tab.                                                                                                    |  |  |  |  |  |  |  |  |  |  |
| Page 1       Scheduled<br>Time     Visit Time     Discipline     Problem       1000-1400     1000-     HHA     Incomplete Confirmation     Image: Confirmation                                                                                                    |  |  |  |  |  |  |  |  |  |  |
| Incomplete Confirmation (Prebilling)                                                                                                    |  |  |  |  |  |  |  |  |  |  |
| Nanually enter a Visit End Time <u>or</u> click on <i>Link Call</i> button to navigate to the Call Dashboard nd search for a Clock Out EVV which the system did not sync to the visit.                                                                                                    |  |  |  |  |  |  |  |  |  |  |
| Schedule     Visit Info     Bill Info       Visit Information     Scheduled Time: 1000-1400     Add Pre-Shift     ()                                                                                                    |  |  |  |  |  |  |  |  |  |  |
| Visit Start Time:         1000         02/09/2016         Visit End Time:         02/09/2016         Link Call           Missed Visit:         TT/OT:         H: 00         M;         00                                                                                                    |  |  |  |  |  |  |  |  |  |  |
| Missing Visit End Time                                                                                                    |  |  |  |  |  |  |  |  |  |  |
| It times, the system may record but not sync an EVV to a visit due to the nature of the con-<br>rmation. For example, if the Caregiver tries to Clock OUT with an unrecognized phone, the<br>ystem records the call but does not link it to the visit; therefore, the call must be authen-<br>icated manually. |  |  |  |  |  |  |  |  |  |  |

*Note:* When making manual changes, ensure all internal Agency policies are followed when updating *Reason, Note, Audit,* and *Timesheet* options.

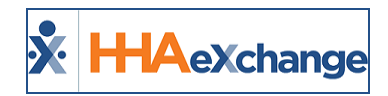

### With **TEMP** Caregiver

The **With Temp Caregiver** validation catches visits that have a TEMP Caregiver assigned to it. Generally, if the visit has a TEMP Caregiver assigned, it also breaches the **Incomplete Confirmation** validation, as there is no way for a Caregiver to place an EVV for the visit. Such calls are stored in the **Call Dashboard** (*Visit > Call Dashboard*), but not synced to the visit. The following example provides information on correcting this validation.

|                                                                                 |                                        | E                       | xample               |                                                               |                                                                        |                     |  |  |  |
|---------------------------------------------------------------------------------|----------------------------------------|-------------------------|----------------------|---------------------------------------------------------------|------------------------------------------------------------------------|---------------------|--|--|--|
| A visit scheduled fo                                                            | or 1000-1100 ha                        | s a <b>TEMP Car</b>     | <b>egiver</b> assign | ed to it.                                                     |                                                                        |                     |  |  |  |
|                                                                                 | Schedule                               | Visit Info              | Bill Info            |                                                               |                                                                        |                     |  |  |  |
|                                                                                 | Schedule:<br>* Schedule                | POC:Select              | Temporary            | Caregiver Code: 10<br>Ten<br>Assignment ID: 01(<br>Pay Code:: | 00 2<br>np Temp<br>0101<br>Select V                                    |                     |  |  |  |
|                                                                                 |                                        | ТЕМР С                  | Caregiver Assigne    | ed                                                            |                                                                        |                     |  |  |  |
| The visit is sent to <b>Prebilling</b> . Click the edit icon to open the visit. |                                        |                         |                      |                                                               |                                                                        |                     |  |  |  |
|                                                                                 | Temp Temp H                            | HA<br>ourly Boris G     | 1000-1100 HHA        | Incomplete Con<br>TEMP Caregiver                              | firmation,                                                             |                     |  |  |  |
|                                                                                 |                                        | Visit ł                 | neld at Prebilling   | 3                                                             |                                                                        |                     |  |  |  |
| On the Schedule ta                                                              | b on the visit, cl                     | ick the " <u>?</u> " ac | ljacent to the       | Caregiver                                                     | <b>Code</b> field to p                                                 | perform a Care-     |  |  |  |
| giver Search.                                                                   |                                        |                         |                      |                                                               |                                                                        |                     |  |  |  |
| S                                                                               | Schedule                               | Visit Info              | Bill Info            |                                                               |                                                                        |                     |  |  |  |
|                                                                                 | * Schedule Time: 0800 -<br>POC:Select- | 1800 Temporary          | Caregiver C          | code: 1000<br>Temp Temp                                       | 2<br>Availability Search<br>Smart Map Availability<br>Caregiver Search |                     |  |  |  |
| L                                                                               | L                                      | Assi                    | ign a Caregiver      |                                                               | <u> </u>                                                               | 3                   |  |  |  |
| If the Caregiver wh<br>the <b>Call Dashboard</b>                                | o worked the vis<br>I.                 | sits placed EV          | /V calls, he/sh      | ne may be fo                                                  | ound and link                                                          | ed to the visit via |  |  |  |

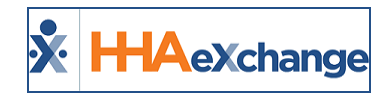

### **Caregiver Compliance**

A **Caregiver Compliance** validation holding a visit on the Prebilling page indicates that the Caregiver assigned to the visit did not meet the Compliance requirements for the visit. The following example provides information on correcting this validation.

| Example                                                                                                    |
|----------------------------------------------------------------------------------------------------|
| Caregiver <b>Greg Barker</b> was assigned to a visit. Due to either Contract or Agency requirements, he was                                                                                                    |
| not authorized to work.                                                                                                    |
| Click on the <u>Caregiver Name</u> link to access the Profile.                                                                                                    |
| Caregiver Name Coordinators Scheduled Visit Time Discipline Problem                                                                                                    |
| Barker Greg Hourly Jamie Patron 1300-1700 HHA Caregiver Compliance 🗹 🗙                                                                                                    |
| Caregiver Compliance Validation                                                                                                    |
| Select the <b>Compliance</b> page to review the compliance details of the Contract authorizing the visit.                                                                                                    |
|                                                                                                    |
| Click the respective <u>Compliance Check</u> link.                                                                                                    |
| Print Compliance       Compliance Details       Compliance Status       Compliance Status       Tiger Care DEMO       PAYER     Not Compliant     Compliance Rules     Compliance Check     Recalculate       Agency Compliance     Not Compliant     Compliance Rules     Compliance Check     Recalculate |
| Compliance Page                                                                                                    |
| The Validation(s) window opens displaying the cause of non-compliance.                                                                                                    |
| Correct the relevant issues. Once corrected, the Caregiver's Compliance Status switches to <b>Compliant</b> .                                                                                                    |
| HHA Exchange - Validation(s) Caregiver Compliance Check • Initial Competency Evaluation Not Compliant, In Service Not Compliant Close Compliance Issues                                                                                                    |

**Note:** The images above display Legacy Caregiver Compliance images. The **Caregiver Compliance** page has been redesigned to facilitate the administration and management of this comprehensive piece. Refer to the <u>Caregiver Compliance category</u> to learn about the numerous components that have been streamlined and centralized focusing on each functionality based on Caregiver Discipline.

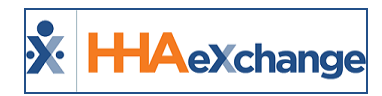

### **POC Compliance**

The **POC Compliance** validation checks to ensure the required compliance rules were fulfilled according to the authorizing Contract; compliance rules differ from Contract to Contract. On the **Contract Setup** page, review Contract rules specified by the **Required Compliance** field, as seen on the image below and described in the table underneath.

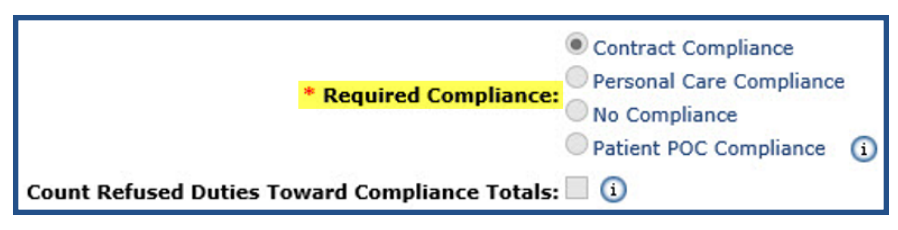

**Compliance Rules** 

| Required Compliance      | Description                                                                                                  |
|--------------------------|----------------------------------------------------------------------------------------------------|
| Contract Compliance      | At least 5 duties must be entered; 1 must be a Personal Care duty.                                           |
| Personal Care Compliance | At least 1 Personal Care duty must be entered.                                                               |
| No Compliance            | No duties are required to pass validation.                                                                   |
| Patient POC Compliance   | If duties are selected here, and the duties are also entered on the Patient's POC, they are always required. |
| Count Refused Duties     | If selected, refused Duties count towards the required total.                                                |

The following example provides information on correcting this validation.

| Example                                                                                                   |                   |                   |                                 |       |       |                         |  |  |  |  |
|----------------------------------------------------------------------------------------------------|-------------------|-------------------|---------------------------------|-------|-------|-------------------------|--|--|--|--|
| Caregiver Jon enters four duties for a visit. The visit was authorized by the Contract ABC Care. ABC Care |                   |                   |                                 |       |       |                         |  |  |  |  |
| requires <b>Contract Compliance</b> .                                                                     |                   |                   |                                 |       |       |                         |  |  |  |  |
|                                                                                                    | <u>Visit Time</u> | <u>Discipline</u> | Problem                         |       |       |                         |  |  |  |  |
|                                                                                                    | <u>0800-1800</u>  | нна               | POC Compliance                  | đ     | X     |                         |  |  |  |  |
|                                                                                                    |                   | Visit l           | held at Prebilling              |       |       |                         |  |  |  |  |
| The visit is held at Prebi                                                                                | illing due to a   | POC Comp          | <b>pliance</b> issue which requ | ired  | 5 Du  | ties entered. Click the |  |  |  |  |
| Edit icon to route to the                                                                                 | e visit.          |                   |                                 |       |       |                         |  |  |  |  |
| Scroll to the POC Duties                                                                                  | s section and i   | manually s        | elect the duties perform        | ed. C | Click | Save.                   |  |  |  |  |

#### The Enterprise System

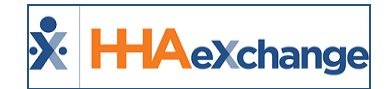

|                           | POC D        | uties | · · · · · · · · · · · · · · · · · · · |                           |                         |                     |          |
|---------------------------|--------------|-------|---------------------------------------|---------------------------|-------------------------|---------------------|----------|
|                           |              |       | Duty Number                           | Category                  | Duty                    | Additional<br>Value | Minutes  |
|                           | ✓            |       | 100                                   | Personal Care             | Bathing                 |                     | 30       |
|                           |              |       | 101                                   | Personal Care             | Bathroom Assistance     |                     | 0        |
|                           | $\checkmark$ |       | 102                                   | Personal Care             | Grooming                |                     | 20       |
|                           |              |       | 103                                   | Personal Care             | Cooking                 |                     | 30       |
|                           | $\checkmark$ |       | 104                                   | Home Management           | Cleaning                |                     | 0        |
|                           |              |       | 105                                   | Home Management           | Pet Care                |                     |          |
| POC Duties                |              |       |                                       |                           |                         |                     |          |
| <b>Vote:</b> Duties may b | e en         | terea | l as <b>Refus</b> e                   | <b>ed</b> even if they do | not count towards the o | complian            | ce total |

**Note:** Ensure that all internal Agency policies for updating Reason, Note, Audit, and Timesheet options are followed when making manual changes.

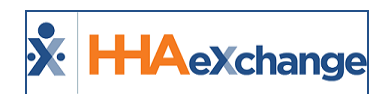

#### Long Term Care Compliance

DISCLAIMER

This feature is activated by HHAX System Administration. Please contact <u>HHAX Support Team</u> for details, setup, and guidance.

The Long Term Care Compliance option resides under the **POC Duty Compliance** field on the Scheduling/Confirmation tab of the Contract Setup (*Admin > Contract Setup*), as illustrated in the following image. When selected, this option allows Agencies to validate long-term care cases in the system via the Patient's POC page.

| Contract S                                                                                                    | etup (ABContra                        | ct)                           |                         |                                             |                                         | Enterprise 18.0.1.                                | J TELXDEVDOI (Chr           | ome/73.0.3683.86)<br>Chrome 73 | chrome 73 (Do<br>4/09 02:49 ES |
|----------------------------------------------------------------------------------------------------|---------------------------------------|-------------------------------|-------------------------|---------------------------------------------|-----------------------------------------|---------------------------------------------------|-----------------------------|--------------------------------|--------------------------------|
| General                                                                                                    | Billing Rates                         | Billing/Collections           | Scheduling/Confirmation | Eligibility                                 | Quickbooks                              | Notes/Uploads                                     |                             |                                |                                |
| Scheduli                                                                                                    | ng Configuration                      | 1                             |                         |                                             |                                         |                                                   |                             |                                | History                        |
|                                                                                                    | Authorization Re                      | equired: 🗹 🕕                  |                         |                                             | Service Cod                             | de Required in 🔲 🧃                                | 0                           |                                |                                |
| Ap                                                                                                    | ly Authorizations                     | toward 📄 🕦                    |                         |                                             | Author                                  | rization Week: Age                                | ncy Profile Week-En         | ding Date 🔻 🚺                  |                                |
| Allow Mas                                                                                                    | terweek Rollover<br>Valid Author      | without 🔲 🕦                   |                         |                                             | Daily Authoriz                          | rations Do Not ON                                 | e 💿 Warning                 | 🔵 Validate ( 1                 |                                |
| Automat                                                                                                    | ic Visit Creation B<br>EVV Confirm    | ased on 🔲 🕦<br>nations:       |                         |                                             | Auto-Confirm V<br>(S                    | /isit End Time 🔲 🧿                                |                             |                                |                                |
| Disable                                                                                                    | Visit Schedule Ro                     | unding: 🔲 🕦                   |                         |                                             |                                         |                                                   |                             |                                |                                |
|                                                                                                    |                                       |                               |                         | Save                                        |                                         |                                                   |                             |                                |                                |
| Visit Con                                                                                                    | firmation Option                      | 15                            |                         |                                             |                                         |                                                   |                             |                                | History                        |
|                                                                                                    |                                       | Contract Com<br>Personal Care | pliance (1)             | CI                                          | inical Documenta<br>(S                  | tion Required 🔲 🧿                                 |                             |                                |                                |
| Personal Care Compliance     POC Duty Compliance No Compliance     Patient POC Compliance     Long Term Care Compliance |                                       |                               |                         | Sufficient Documentation: E-Doc in Status 1 |                                         |                                                   |                             |                                |                                |
| Cou                                                                                                    | nt Refused Duties<br>Compliance       | Toward 🔲 🛈                    |                         | All                                         | low linking of EVV<br>not recognized as | V verifications<br>s belonging to 🔲 🧕<br>Patient: |                             |                                |                                |
|                                                                                                    |                                       | Visit Edit Reas               | son 🚯                   |                                             |                                         | 🔲 Sc                                              | hedule Times 🔲 Pa           | iy Code ()                     |                                |
| Fields Re                                                                                                    | auired when Editi                     | Action Taken                  | 1                       | -                                           |                                         | Pla                                               | an of Care 📃 Bi             | ll Info Tab                    |                                |
|                                                                                                    | I                                     | ifo Tab:                      | e Verified              | R                                           | equire Note when                        | n Editing Visit: U Bi                             | rvice Code                  |                                |                                |
|                                                                                                    |                                       | Supervisor                    |                         |                                             |                                         | Ca                                                | regiver                     |                                |                                |
| v                                                                                                    | alidate Visit Confi<br>Matches Duty M | rmation 🔲 🛈<br>linutes:       |                         |                                             | Capture Patient                         | t Signature on A<br>Mobile App: A                 | t Clock In 🚯<br>t Clock Out |                                |                                |

POC Duty Compliance: Long Term Care Compliance via Contract Setup

In the Patient's POC page (*Patient > POC*), a Minimum Required Duties field has been added to indicate the minimum number of required duties. On the POC grid, a **Required** column has been added to select which of the duties must be completed for each visit to satisfy the *Long Term Care Compliance* rule.

In addition, the *POC* page indicates that the *Long Term Care Compliance* rule has been assigned to the Patient (Contract) in green bold static text, as illustrated in the following image.

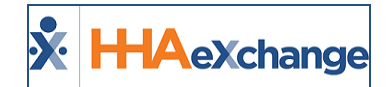

| Edit POC                                         |                                         |                                                             |                                              |                                       |                                  |                                   |                        |            |                                   |
|--------------------------------------------------|-----------------------------------------|-------------------------------------------------------------|----------------------------------------------|---------------------------------------|----------------------------------|-----------------------------------|------------------------|------------|-----------------------------------|
| Patient Name: 1<br>Shift: [<br>Dne of the Contra | Bell Ian<br>All <b>•</b><br>Icts assign | ]<br>ned to this Patio                                      | Adn<br>Minimum Requir<br>ent is set to "Long | nission ID:<br>ed Duties:<br>Term Car | 90002059<br>2<br>e" Compl<br>Sav | 8537782 *s<br>iance.<br>re Close  | Start Date: 04/01/2019 | Stop Date: | 0                                 |
| <u>Category</u>                                  | <u>Tasl</u><br>#                        | <u>c</u> Duty                                               | Minutes                                      | Required                              | As<br>Requester                  | Times a<br>I Week<br>(Min) - (Max | Instruction            |            | Days Of Week                      |
| Personal Care                                    | 1                                       | TBS                                                         |                                              | ×                                     | V                                | 1-7                               |                        | li.        | S S M<br>T W T                    |
| Personal Care                                    | 102                                     | Bath-Bed                                                    |                                              | ۲                                     |                                  | 1-7                               |                        | li.        | □ s □ s □ M<br>□ T □ W □ T<br>□ F |
| Personal Care                                    | 103                                     | Patient<br>requires Total<br>Care Patient<br>requires Total |                                              |                                       | V                                | 1-7                               | ]                      | ĥ          | S S M<br>T W T                    |
| Personal Care                                    | 104                                     | Bath4                                                       |                                              | ۲                                     | ۲                                | 1-7                               |                        | li.        | S S M<br>T W T                    |

Patient POC Page – Long Term Care Compliance Requirements

**Note:** The "Minimum Required Duties" rule only applies to Contracts set with <u>Long Term Care Compliance</u>. The **Required** column and static green note only display on the **Patient > POC** page if a Long Term Care Compliance Contract is assigned to the Patient.

#### **Prebilling Review**

#### **POC Compliance Rule**

Visits that do not meet the **Minimum Required Duties** for *Long Term Care Compliance* Contracts are held at Prebilling with a *POC Compliance* problem.

| HAeXchange - N | Alexchange - Non Skilled Visit Info       |                                 |                                                    |                     |         |  |  |
|----------------|-------------------------------------------|---------------------------------|----------------------------------------------------|---------------------|---------|--|--|
| See More Notes |                                           |                                 |                                                    |                     |         |  |  |
| New R          | New Reason: Select   Action Taken: Select |                                 |                                                    |                     |         |  |  |
| New Note:      |                                           |                                 |                                                    |                     |         |  |  |
| Pre<br>Probl   | billing Caregiver                         | Compliance, POC Compliance      |                                                    |                     |         |  |  |
|                |                                           | Save                            | Close Print                                        |                     |         |  |  |
| Audit          |                                           |                                 |                                                    |                     | History |  |  |
| Verif          | ied By: 🔲 Patier                          | t 🔲 Caregiver 🔲 Family Member 🔲 | Other                                              |                     |         |  |  |
| Date Ve        | erified:                                  | Time Verified:                  | Supervisor:                                        |                     |         |  |  |
| Duty Sheet PO  | OC: 0(00:00)                              | Others: 0(00:00) Total: 0(00:0  | 00) Visit Duration: (01:00)                        |                     | History |  |  |
| Timesheet      | Required                                  | Upload Scanned Timeshe          | eet: 🔟 🕦                                           |                     |         |  |  |
| POC Duties     |                                           |                                 |                                                    |                     |         |  |  |
|                | Duty Number                               | Category                        | Duty                                               | Additional<br>Value | Minutes |  |  |
|                | 1                                         | Personal Care                   | TBS                                                |                     |         |  |  |
|                | 102                                       | Personal Care                   | Bath-Bed                                           |                     |         |  |  |
|                | 103                                       | Personal Care                   | Patient requires Total Care Patient requires Total |                     |         |  |  |
| •              | 104                                       | Personal Care                   | Bath4                                              |                     |         |  |  |
| 0 0            | 105                                       | Personal Care                   | Bath55                                             |                     |         |  |  |
|                | 105                                       | Personal Care                   | Bath6                                              |                     |         |  |  |

Patient Visit Info Tab – POC Compliance Problem

If the **Minimum Required Duties** is *lowered* (for example, from 3 to 1), then the system reprocesses any visits held at Prebilling and removes the *POC Compliance* problem according to the updated settings.

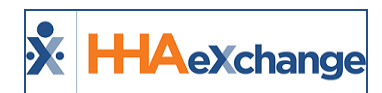

If <u>increased</u> (for example, from 1 to 3), then the system reprocesses unbilled visits and holds them in Prebilling (if the visits do not meet the updated requirements).

#### **No POC Attached to Schedule Rule**

If a visit scheduled for a *Long Term Care Compliance* Contract is not assigned a POC, then it is held on Prebilling with a *No POC Attached to Schedule* problem (until a POC is assigned to the visit).

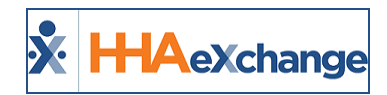

### **Overlapping Shifts**

The **Overlapping Shifts** validation flags visits that have overlapping confirmations, as explained in the following table.

| Туре                       | Description                                                                                                    |  |  |  |  |  |  |  |
|----------------------------|----------------------------------------------------------------------------------------------------|--|--|--|--|--|--|--|
| Shift Overlapping          | This issue indicates that a single Patient has shifts with different Caregivers that<br>have overlapping confirmations. This commonly occurs during the Caregiver trans-<br>ition in "split shift" cases.<br>For example, the Patient is scheduled from 0800-1000 for shift 1, and 1000-1200<br>for shift 2. The Caregiver on shift 2 places her call ten minutes before the Caregiver<br>on shift 1 places her call. This creates the overlap.                                                                                                    |  |  |  |  |  |  |  |
|                            | Patient Name       Caregiver Name       Scheduled<br>Time       Visit Time       Discipline       Problem       Image: Constraint of the state of the state o |  |  |  |  |  |  |  |
| Caregiver Over-<br>lapping | Caregiver Overlapping indicates that a single Caregiver has overlapping shifts. This usually occurs on "linked cases" where the Caregiver is working for multiple individuals in the same location, scheduled back-to-back.         For example, Caregiver Jan Taylor is scheduled for Patient 1 at 1500-1700, then for Patient 2 from 1700-2000. Her confirmations overlap by ten minutes. <u>Patient Name Caregiver Name Scheduled Time - Visit Time Discipline Problem Rooney Michael Taylor Jan 1500-1700 1500-1705 HHA Caregiver Overlapping Caregiver Overlapping Caregiver Overla</u>                             |  |  |  |  |  |  |  |

To correct both validation issues, click the Edit icon to open the visit details. On the *Visit Info* tab, manually adjust the Confirmed Times and save to eliminate the overlap.

| Schedule             | Visit Info    | Bill Info       | ]               |
|----------------------|---------------|-----------------|-----------------|
| Visit Information    |               |                 |                 |
| Scheduled Time: 080  | 0-1000        |                 |                 |
| Visit Start Time: 08 | 00 07/02/2015 | Visit End Time: | 1000 07/02/2015 |

Visit Info Tab

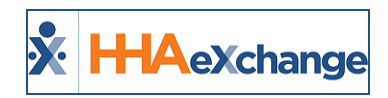

## **OT/TT Not Approved**

The **OT/TT Not Approved** validation only checks visits authorized by Linked Payers. If a visit is held because of this validation, it indicates that a user has requested Travel Time or Overtime from a Linked-Contract and the Contract has either not yet responded or rejected the request.

For Linked Contract Patients, request Travel Time and Overtime from the Visit Details tab. This visit remains on the Prebilling Review page as **OT/TT Not Approved** until the Linked Contract has responded and approved the request.

| Schedule: 0800       | Travel Time Request                             |
|----------------------|-------------------------------------------------|
|                      | Patient ID: 2352352323235                       |
| <u>Visit:</u>        | Patient Name: DoeTest John                      |
| Overtime Request:    | Vendor: Expert Aides NY                         |
| Travel Time Request: | User Name: Dantest                              |
| Billing Type:        | Event Creation Date Time: 8/27/2015 12:22:29 PM |
| Billia Billia        | Visit Date: 08/01/2015                          |
|                      | Time From - Time To: S:0800 - 1200 / V: -       |
|                      | * Request Time: H: 02 M: 00                     |

**Travel Time Request** 

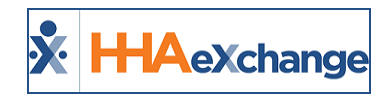

# **Restricted Caregiver**

The **Restricted Caregiver** validation holds visits worked by Caregivers who have been marked as Restricted for a date prior to that of the confirmed visit. Complete the following steps to correct this validation.

| Step | Action                                                                                                    |                                                         |  |  |  |  |  |  |
|------|----------------------------------------------------------------------------------------------------|---------------------------------------------------------|--|--|--|--|--|--|
| 1    | From the Prebilling page, click on the Caregiver Name (link) to navigate to his/her Profile.                                                                                                    |                                                         |  |  |  |  |  |  |
|      | In the <b>Absence/Restriction</b> page, go to the <i>Restrictions</i> section and adjus<br><b>Start Date</b> or <b>Restriction End Date</b> so that the visit held in Prebilling falls<br>range. | at either the <b>Restriction</b><br>outside of the date |  |  |  |  |  |  |
|      | Edit Caregiver Restriction Hi                                                                                                    | story                                                   |  |  |  |  |  |  |
| 2    | * Contract: Rhans Care v i                                                                                                    |                                                         |  |  |  |  |  |  |
|      | * Restriction Start Date: 02/03/2016                                                                                                    |                                                         |  |  |  |  |  |  |
|      | Restriction End Date: 02/29/2016 📑 🛈                                                                                                    |                                                         |  |  |  |  |  |  |
|      | Save Cancel                                                                                                    |                                                         |  |  |  |  |  |  |
|      | Edit Caregiver Restriction                                                                                                    |                                                         |  |  |  |  |  |  |
| 3    | Click <b>Save</b> .                                                                                                    |                                                         |  |  |  |  |  |  |

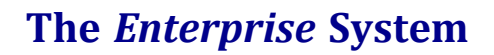

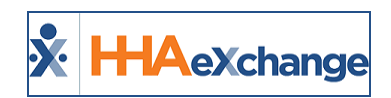

## **Timesheet Not Approved**

A visit held in Prebilling due to the **Timesheet Not Approved** validation means that the required timesheet to verify the visit has not been approved by the Agency. Timesheets are generally required when valid EVV confirmations are not received and a paper backup confirmation is requested. This validation may be activated at the Contract level or for specific Patients.

| Step | Action                                                                                                    |  |  |  |  |  |  |  |  |
|------|----------------------------------------------------------------------------------------------------|--|--|--|--|--|--|--|--|
|      | From the Prebilling page, click on the Visit Time to open the Visit Window.                                                                                                    |  |  |  |  |  |  |  |  |
| 1    | Careqiver Name       Service       Coordinators       Scheduled       Visit Time       Discipline       Problem         Anderson Rebecca       HHA       Jon Franqui       1000-1400       1000-1400       HAA       Timesheet Not Approved       Image: Coordinators       Image: Coordinators< |  |  |  |  |  |  |  |  |
|      | Timesheet Not Approved                                                                                                    |  |  |  |  |  |  |  |  |
|      | On the Visit Info tab, select the checkbox for <b>Timesheet Approved</b> . When selected, the system                                                                                                    |  |  |  |  |  |  |  |  |
|      | provides the option to upload a scanned copy of the Timesheet. This is not required to validate                                                                                                    |  |  |  |  |  |  |  |  |
|      | the visit and remove the hold.                                                                                                    |  |  |  |  |  |  |  |  |
| 2    | Duty Sheet POC: 0(00:00) Others: 7(00:00) Total: 7(00:00) Visit Duration:                                                                                                    |  |  |  |  |  |  |  |  |
|      | ✓ Timesheet Required ✓ Timesheet Approved Upload Scanned Timesheet: <a>[]</a> ()                                                                                                    |  |  |  |  |  |  |  |  |
|      | Timesheet Approved                                                                                                    |  |  |  |  |  |  |  |  |
| 3    | Click <i>Save</i> .                                                                                                    |  |  |  |  |  |  |  |  |

Complete the following steps to correct this issue.

Note: Ensure all internal Agency policies are followed when marking visits with Timesheet Approved.

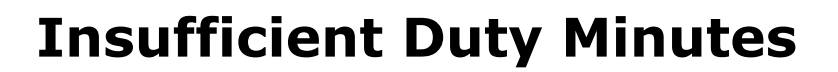

HAeXchange

In some markets, a confirmed visit's duration must be "justified" by the Duties performed. Therefore, the real duration of the visit (the time between a successful Clock IN and Clock OUT) and the cumulative duration of POC Duties (determined by the Agency) must match. If this does not match, then the visit is held because of **Insufficient Duty Minutes**.

This validation is enabled on the **Contract Setup** page, and the duration of POC Duties are setup under **Patient > POC > New**. Once Duty Minutes have been defined in a POC, these are automatically applied when the Duty Code is entered by the Caregiver.

Complete the following steps to correct this issue.

| Step |                                                                                                    |                         |          |                                             | Acti                                                            | on                                                                                      |                     |                                  |
|------|----------------------------------------------------------------------------------------------------|-------------------------|----------|---------------------------------------------|-----------------------------------------------------------------|-----------------------------------------------------------------------------------------|---------------------|----------------------------------|
|      | From th                                                                                                    | e Pre                   | billin   | g page, cli                                 | ck on the <b>Visit Time</b> to                                  | o open the Visit Window                                                                 | N.                  |                                  |
| 1    | <u>Ca</u><br><u>An</u>                                                                                                    | <b>regive</b><br>derson | Rebecc   | e <u>Service</u><br>Code<br>HHA<br>Standard | Coordinators         Scheduled           Time         1000-1400 | Visit Time Discipline         Problem           1000-1400         HIA         Insuffici | n<br>ent Duty Min   | iutes 🗹 🔀                        |
|      |                                                                                                    |                         |          |                                             | Insufficient Du                                                 | uty Minutes                                                                             |                     |                                  |
|      | On the Visit Info tab, scroll down to review the Duties performed and how much time was taken to complete. If the Visit Duration value is displaying in red, this means the Duty minutes do not equal the confirm visit time.  Duty Sheet POC: 6(04:00) Others: 0(00:00) Total: 6(04:00) Visit Duration: (07:00)  History |                         |          |                                             |                                                                 |                                                                                         |                     |                                  |
|      |                                                                                                    | 🗹 Tim                   | esheet I | Required                                    | Timesheet Approved                                              |                                                                                         |                     |                                  |
| 2    |                                                                                                    | POC Du                  | ties     | Duty Number                                 | Category                                                        | Duty                                                                                    | Additional<br>Value | Minutes                          |
|      |                                                                                                    |                         |          | 100                                         | Personal Care                                                   | Bathing                                                                                 |                     | 30                               |
|      |                                                                                                    |                         |          | 101                                         | Personal Care                                                   | Bathroom Assistance                                                                     |                     | 60                               |
|      |                                                                                                    | ✓                       |          | 102                                         | Personal Care                                                   | Grooming                                                                                | -                   | 60                               |
|      |                                                                                                    | ✓                       |          | 103                                         | Personal Care                                                   | Cooking                                                                                 |                     | 60                               |
|      |                                                                                                    | ✓                       |          | 104                                         | Home Management                                                 | Cleaning                                                                                |                     | 30                               |
|      |                                                                                                    |                         |          | 105                                         | Home Management                                                 | Pet Care                                                                                |                     | 0                                |
|      |                                                                                                    |                         |          |                                             | POC Duties on the                                               | e Visit Window                                                                          |                     |                                  |
|      | There a                                                                                                    | re two                  | o opt    | ions to va                                  | lidate this visit, as follo                                     | ows:                                                                                    |                     |                                  |
|      |                                                                                                    |                         |          |                                             |                                                                 |                                                                                         |                     |                                  |
|      | Optio                                                                                                    | n                       |          |                                             | De                                                              | escription                                                                              |                     |                                  |
| 3    | OptionDescription1Edit either the Visit Start Time or Visit End Time to match the Duty minutes and visit<br>duration. Using the example above, reduce the visit duration by 3 hours to pass the<br>validation.                                                                                                    |                         |          |                                             |                                                                 |                                                                                         |                     | nutes and visit<br>s to pass the |

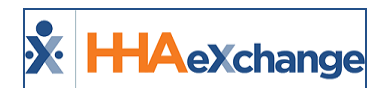

#### The Enterprise System

| þ |          |                                                                                                    | Acti                                          | on                                                                                                    |                     |               |
|---|----------|----------------------------------------------------------------------------------------------------|-----------------------------------------------|----------------------------------------------------------------------------------------------------|---------------------|---------------|
|   |          | Schedule                                                                                              | Visit Info                                    | Bill Info                                                                                                    |                     | 1             |
|   |          | Visit Informatio                                                                                      | n                                             |                                                                                                    |                     | i i           |
|   |          | Scheduled Ti                                                                                          | me: 1000-1700 Add                             | Pre-Shift Add Post-Shift (1)                                                                                    |                     |               |
|   |          | Visit Start Ti                                                                                        | me: 1000 12/25/201                            | Visit End Time: 1400                                                                                            | 12/25/2015          |               |
|   |          |                                                                                                    | Adjust Vis                                    | it Start or End Time                                                                                            |                     | -             |
|   | Select a | dditional Duties to                                                                                   | balance the                                   | Duty Minute total                                                                                               | with the v          | visit Duratio |
|   |          |                                                                                                    |                                               |                                                                                                    |                     |               |
|   |          | POC Duties                                                                                            | Category                                      | Duty                                                                                                    | Additional<br>Value | Minutes       |
|   |          | ✓ □ 100                                                                                               | Personal Care                                 | Bathing                                                                                                    |                     | 30            |
|   |          | ✓ 101                                                                                                 | Personal Care                                 | Bathroom Assistance                                                                                             |                     | 60            |
|   |          | ✓ 102                                                                                                 | Personal Care                                 | Grooming                                                                                                    |                     | 60            |
|   |          | ✓ 103                                                                                                 | Personal Care                                 | Cooking                                                                                                    |                     | 60            |
|   | 2        | ✓ □ 104                                                                                               | Home Management                               | Cleaning                                                                                                    |                     | 30            |
|   |          | ✓ □ 105                                                                                               | Home Management                               | Pet Care                                                                                                    |                     | 0             |
|   |          | Other Duties                                                                                          |                                               |                                                                                                    |                     |               |
|   |          | 🗆 🛇 🗆 🔕 Duty Number                                                                                   | Category                                      | Duty                                                                                                    | Additional<br>Value | Minutes       |
|   |          |                                                                                                    |                                               | Long to the second second second second second second second second second second second second second second s |                     |               |
|   |          | 711                                                                                                   | Nutrition                                     | Weight                                                                                                    |                     |               |
|   |          | □         711           ☑         □         111                                                       | Nutrition<br>Personal Care                    | Weight<br>Bathroom Assistance                                                                                   |                     | 60            |
|   |          | □         711           ☑         □           ☑         □           ☑         □           ☑         □ | Nutrition<br>Personal Care<br>Home Management | Weight Bathroom Assistance Laundry                                                                              |                     | 60<br>60      |
|   |          | □         711           ☑         111           ☑         112                                         | Nutrition<br>Personal Care<br>Home Management | Weight Bathroom Assistance Laundry Add Duties                                                                   |                     | 60            |
|   |          | □         711           ∅         □         111           ∅         □         112                     | Nutrition<br>Personal Care<br>Home Management | Weight<br>Bathroom Assistance<br>Laundry                                                                        |                     | 60<br>60      |
|   |          | □         711           ♥         □         111           ♥         □         112                     | Nutrition<br>Personal Care<br>Home Management | Weight<br>Bathroom Assistance<br>Laundry                                                                        |                     | 60<br>60      |
|   |          | □         711           ♥         □         111           ♥         □         112                     | Nutrition<br>Personal Care<br>Home Management | Weight<br>Bathroom Assistance<br>Laundry                                                                        |                     | 60            |

**Note:** Ensure all internal Agency policies are followed for correcting Duty Minutes.

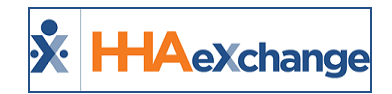

### **Clinical Documentation**

This indicates that insufficient Clinical Documentation has been logged for a Contract that has been configured to require Clinical Documentation for a Patient's Skilled visits. To see this requirement, navigate to the **Admin > Contract Setup** page.

The **Clinical Documentation Required (Skilled Visits)** checkbox has been selected to require all Skilled visits for this Contract have Clinical Documentation entered.

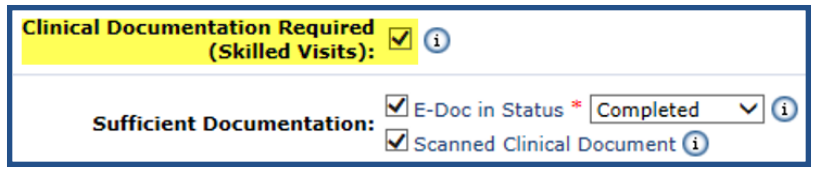

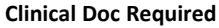

In the **Sufficient Documentation** fields below, set whether Electronic Documentation and/or Scanned Documentation are sufficient to pass the Prebilling requirement. For E-Doc, enter the required Status of the E-Doc for it to be considered completed and sufficient to pass Prebilling.

Complete the following steps to correct this issue.

| Step | Action                                                                                       |                         |                             |  |  |  |  |  |
|------|----------------------------------------------------------------------------------------------|-------------------------|-----------------------------|--|--|--|--|--|
| 1    | From the Prebilling Review page, click the Edit icon to open the visit details.              |                         |                             |  |  |  |  |  |
|      | In the Clinical Documentation section, add the Clinical e-Doc or Uploaded Clinical Document. |                         |                             |  |  |  |  |  |
|      |                                                                                              | Clinical Documentation: |                             |  |  |  |  |  |
| 2    |                                                                                              | Clinical e-Doc: Add     | Upload Clinical Document: 📓 |  |  |  |  |  |
| 2    |                                                                                              |                         | Save Close Print            |  |  |  |  |  |
|      | Add Clinical e-Doc                                                                           |                         |                             |  |  |  |  |  |
|      | Refer to the <u>Clinical E-Docs category</u> for guidance and instructions.                  |                         |                             |  |  |  |  |  |
| 3    | Click <b>Save</b> .                                                                          |                         |                             |  |  |  |  |  |

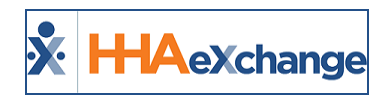

#### **Authorization**

An Authorization validation indicates that no valid Authorization is on file for the Patient whose Contract has been configured to require an Authorization for visits. To see this requirement, navigate to the **Admin > Contract Setup** page.

In the General section, the **Authorization Required** checkbox is selected configuring the Contract to require Authorizations for all Patient visits.

| General                     |                   |  |  |  |
|-----------------------------|-------------------|--|--|--|
| * Contract Name:            | Brooklyn Care     |  |  |  |
| Invoice Type:               | invoiceformat 🗸 👔 |  |  |  |
| Authorization Required: 📝 🛈 |                   |  |  |  |

Authorization Required Checkbox

On the Patient's profile, a valid Authorization must be added to the Authorizations/Orders page. If a scheduled visit does not have a valid Authorization, it displays in pink (as seen in the image) and is held as a Prebilling exception.

Refer to the Patient Intake category for complete details.

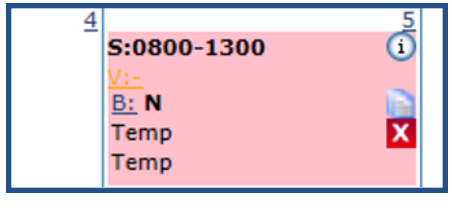

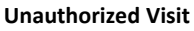

To resolve the Prebilling exception, either adjust the Authorization to match the visit details or adjust the visit to ensure the details match the Authorization.

For example, if the visit is pink because it was scheduled for 8 hours, but the Authorization is for 7 hours, then reduce the hours of the visit to 7. Once complete, the visit displays in green and passes the Prebilling validation.

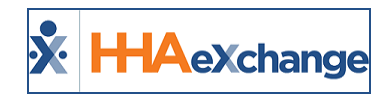

#### **Service Location Not Approved By Payer**

The Service Location Not Approved by Payer is a Payer-controlled Prebilling rule in the system to prevent billing visits if the location or address is not approved by the Payer. This measure is set to prevent fraud, waste, and abuse by ensuring that all services performed are done at an approved location. Therefore, Providers are expected to bill for services according to the address(es) identified in the Payer's Member Profile.

The system compares the address(es) on file to the address being billed. When attempting to bill for a visit using an address that is not approved, the visit is held at Prebilling with a *Location Not Approved* listed in the **Prebilling Problem(s)** field in the *Visit Info* tab, as seen in the following image.

| New Reason: Select                              | ~                |
|-------------------------------------------------|------------------|
| New Note:                                       |                  |
| Prebilling Location Not Approved<br>Problem(s): |                  |
|                                                 | Save Close Print |

Visit Info Tab: Prebilling Problem(s): Location Not Approved

To resolve, the Provider can contact the Payer to add the address to their system. Once added on the Payer side, the system syncs and visit billing is reprocessed, clearing the hold. If the Provider has the permission to edit the Patient address, then the Provider can fix the address for the visit and reprocess.

On the *Prebilling Review* page (*Billing > Prebilling*), *Location Not Approved* appears under the **Problem** column, as seen in the following image.

| Search Re  | sults                           |                |                 |                 |                                 |                                          |                 |                     |                                   |            |                   |    |                                     |            |
|------------|---------------------------------|----------------|-----------------|-----------------|---------------------------------|------------------------------------------|-----------------|---------------------|-----------------------------------|------------|-------------------|----|-------------------------------------|------------|
| Date 🔺     | AdmissionID                     | Patient Name   | Office          | <u>Contract</u> | <u>Caregiver</u><br><u>Code</u> | Caregiver Name                           | Service<br>Code | <u>Coordinators</u> | <u>Scheduled V</u><br><u>Time</u> | /isit Time | <u>Discipline</u> | TE | Problem                             |            |
| 09/03/2021 | <u>CIT-</u><br>7897654654322675 | Walker Hershel | Citi Caregivers | Aetna           | CIT-2136                        | Toms Jake                                | HHA<br>Hourly   | Boris G             | 0800-1200                         |            | нна               | 90 | Location Not Approved               | 2 X        |
| 1 402 102  | CIL                             | F n w          | Nill heat has   | 40              | দ ২া                            | 10 10 10 10 10 10 10 10 10 10 10 10 10 1 | нна             | Br C                | 10 -1 -0                          |            | H                 | ~  | Caregiver Compliance,<br>Incomplete | <i>ল</i> ব |

**Prebilling Review: Location Not Approved** 

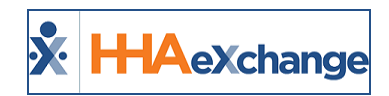

#### **Oversight Service Code**

An **Oversight Service Code** prebilling rule requires Agencies to perform non-billable *Skilled* visits every specified number of days (for example, every 60 days) based on an Oversight Service Code, created and enforced by a Payer.

If the supervisory visit is not performed within the specified number of days, then the billable visit can be denied and refused payment. A Missing Required Oversight Visit exception displays in the **Prebilling Problem(s)** field, as seen in the image below.

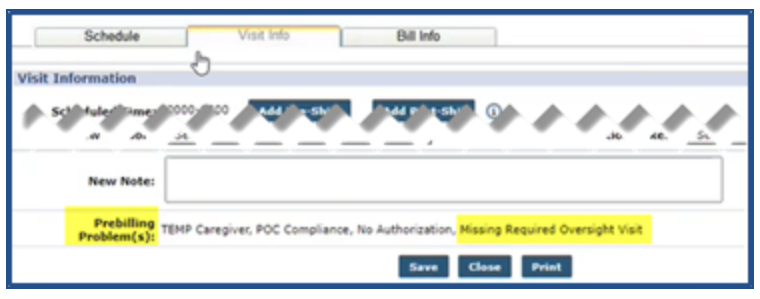

Prebilling Problem(s): Missing Required Oversight Visit

To correct this prebilling issue, navigate to the Patient's calendar (*Patient > Search Patient > Calendar*) and schedule a *Skilled* <u>non-billable</u> visit (within the specified number of days) using the associated Oversight Service Code, as seen in the image below.

| HHAeXchange - Skilled | Visit Info                                                                                                    |                 |                                                |                   |     | 6           |
|-----------------------|----------------------------------------------------------------------------------------------------|-----------------|------------------------------------------------|-------------------|-----|-------------|
| Skilled Visit:        |                                                                                                    | g-g-g-g-g       |                                                | han an            |     | User update |
| Visit Ho              | Bill info                                                                                                    |                 |                                                |                   |     |             |
| Schedule:             |                                                                                                    |                 |                                                |                   |     |             |
| * Schedule Time:      | 0000 - 0200 Confirm Vi                                                                                                 | sit 🖾 Temporary | Caregiver Code:<br>Assignment ID:<br>Pay Code: | 1000<br>Temp Temp | 1   | 🖾 Temporary |
| Visit Type:           |                                                                                                    |                 |                                                |                   |     |             |
| * Primary bill to:    | Universal Patient Payer-C 💌                                                                                            |                 | Secondary bill to:                             | Select            | ¥ 0 |             |
| * Service Code:       | Oversight Demot                                                                                                    |                 | Service Code:                                  | Select            | ¥   |             |
| Bill Type:            | 06072022_05<br>07072022_05<br>AV 80V HR<br>HOM_RR_Dely<br>MOM_RR_Newfy<br>HOM_RR_Nonbil<br>HOM_RR_Nonbil<br>HOM_RR_VGR |                 | Bill Type:<br>Include in Mileage:              | •                 |     |             |
|                       | Predsids<br>zzz1                                                                                                    |                 |                                                |                   |     |             |

Visit Info Tab: Select an Oversight Service Code

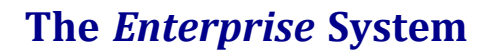

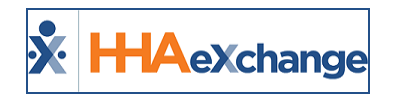

#### **Custom Validations**

Custom Validations is a "catch-all" Prebilling status for any custom Prebilling rules which have been configured for an Agency. If no custom rules are created, then this validation is not applied to any visits. If a custom validation is created, then the specific name of the failed validation is seen on the visit record.

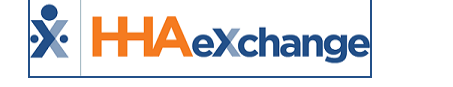

#### **Bypass Prebilling Validations**

Even if a visit does not meet one of the validations covered in the previous section, it may avoid being held if the Service Code associated with the visit is setup to bypass Prebilling validations. This section covers how to setup a Service Code to bypass Prebilling validations as well as which validations may be avoided using this feature.

#### **Service Code Setup**

Complete the following steps to setup a Service Code to bypass Prebilling validations.

| Step | Action                                                                                                    |                                   |   |  |  |  |  |  |  |  |
|------|----------------------------------------------------------------------------------------------------|-----------------------------------|---|--|--|--|--|--|--|--|
| 1    | Navigate to <i>Admin &gt; Reference Table Management</i> .                                                                                                    |                                   |   |  |  |  |  |  |  |  |
| 2    | Select <i>Contract Service Code</i> from the <b>Reference Table</b> dropdown. Click the <b>Add</b> button to create a new Service Code or click on the Service Contract link to edit an existing one. |                                   |   |  |  |  |  |  |  |  |
|      | The Contract Service Code window opens. Select the <b>Bypass Prebilling Validations</b> checkbox.                                                                                                    |                                   |   |  |  |  |  |  |  |  |
|      | <b>Note:</b> There is also an option to bypass Billing Review validations on this window.                                                                                                    |                                   |   |  |  |  |  |  |  |  |
|      | Contract Service Code                                                                                                    |                                   |   |  |  |  |  |  |  |  |
|      | * Discipline                                                                                                    | HHA                               |   |  |  |  |  |  |  |  |
|      | * Contract                                                                                                    | Caring Hands LLC                  |   |  |  |  |  |  |  |  |
|      | * Service Code                                                                                                    | Basic Care                        | 0 |  |  |  |  |  |  |  |
|      | * Rate Type                                                                                                    | Visit                             | 0 |  |  |  |  |  |  |  |
| 3    | * Visit Type                                                                                                    | Hourly Non-Skilled                |   |  |  |  |  |  |  |  |
|      | Mutual                                                                                                    | : 🔲 🛈                             |   |  |  |  |  |  |  |  |
|      | Allow Patient Shift Overlap                                                                                                    | . 🔲 🛈                             |   |  |  |  |  |  |  |  |
|      | Bypass Prebilling Validations                                                                                                    | · 🗹 🚺                             |   |  |  |  |  |  |  |  |
|      | Bypass Billing Review Validations                                                                                                    | . 🗹 🛈                             |   |  |  |  |  |  |  |  |
|      | Export Code                                                                                                    |                                   | 0 |  |  |  |  |  |  |  |
|      | HHA Exc. ang . support use only,                                                                                                    | HHr. Exc. ang . support use .nly, |   |  |  |  |  |  |  |  |
|      |                                                                                                    | Save Cancel                       |   |  |  |  |  |  |  |  |
|      | Bypass Prebilling Validations                                                                                                    |                                   |   |  |  |  |  |  |  |  |
| 4    | Click <i>Save</i> .                                                                                                    |                                   |   |  |  |  |  |  |  |  |

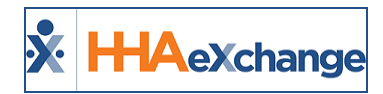

#### **Prebilling Bypass**

The below-listed Prebilling validations are exempt if Prebilling Bypass options are selected for Service Codes assigned to scheduled visits.

- Authorization
- Caregiver Compliance
- Clinical Documentation
- Insufficient Duty Minutes
- Medicaid Compliance
- Overlapping Shifts
- POC Compliance
- Timesheet
- Unbalanced Visit

To bypass the **Authorization** validation, visits completely ignore a Patient's Authorizations. This means the visit is exempt from any rules stipulated by the Authorization. Additionally, the visit does not affect the number of hours or units allotted for visits in the Authorization.

On the Patient **Calendar** page, any visit scheduled with a Service Code setup to ignore **Prebilling** validations display in white to indicate it is governed by any Authorizations:

| Monday                                                | Tuesday                                                                                                    | Wednesday                                                            | Thursday                                                         | Friday                                                    |
|-------------------------------------------------------|----------------------------------------------------------------------------------------------------|----------------------------------------------------------------------|------------------------------------------------------------------|-----------------------------------------------------------|
|                                                       | 30                                                                                                    | S:1000-1200 T 1<br>S:1000-1200 T 1<br>S: N<br>B: N<br>Abreu Alex T X | S:1000-1200 T (i)<br>B: N<br>Abreu Alex T X                      | 3<br>S:1000-1200 (i)<br><u>V:</u><br>B: N<br>Abreu Alex X |
| S:1000-1200<br>V:<br><u>B:</u> N<br><u>Abreu Alex</u> | 6         3:1000-1200         6           9:1         9:1         10:1           1:1         N         10:1           X         Abreu Alex         X | 8<br>S:1000-1200 1<br>B: N<br>Abreu Alex X                           | S:1000-1200 (i)<br><u>V:</u><br><u>B:</u> N<br><u>Abreu Alex</u> | 10                                                        |

Visit Scheduled with "Bypass Prebilling Validation" Service Code

Required to successfully process payroll, the following Prebilling validations remain in effect, even when **Bypass Prebilling Validations** is selected for a Service Code:

- Incomplete Confirmation
- With TEMP Caregiver
- OT/TT Not Approved
- Restricted Caregiver

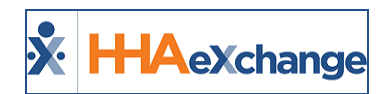

#### **Bypass Prebilling Rules for Non-EVV**

The fields (**Place of Service**, **Allow Temporary Caregivers**, and **No Authorization Required for Billing**) in the *Contract Service Code* window (*Admin > Reference Table Management > Contract Service Code*) allow Providers to bypass prebilling rules for visits that do not require EVV (Electronic Visit Verification). When any of these is selected, Providers can bill visits associated with the Service Code, without these issues at prebilling.

These bypass prebilling rules settings vary per Service Code and selected Contract. For example, if an Internal Contract is selected, then all fields are available to select/edit by the Provider. **Place of Service** is prepopulated according to the information in the system for the Contract. All fields are optional for Providers when an Internal Contract is selected, as seen in the following image and described in the table below.

| Contract Service Code                 |                      |                           |
|---------------------------------------|----------------------|---------------------------|
| * Contrac                             | t: Select            | <b>~</b> ()               |
| * Service Cod                         | e:                   | 0                         |
| * Rate Typ                            | e: Select            | <b>~</b> (1)              |
| * Visit Typ                           | e: Select            | ▼ ()                      |
| Place of Servic                       | e: Select            | <u> </u>                  |
|                                       | For details, check ( | place of service code set |
| Mutu                                  | al: 🗆 🛈              |                           |
| Allow Patient Shift Overla            | p: 🗌 🜖               |                           |
| Bypass Prebilling Validation          | s: 🗌 🛈               |                           |
| Bypass Billing Revie<br>Validation    | s: 🗆 🛈               |                           |
| Allow Temporary Caregiver             | s: 🗌                 |                           |
| No Authorization Required f<br>Billin | g:                   |                           |
| Auto-Schedule Service Type I          | D:                   | (e.g. xxxx)               |
| Weekend/Moliday Code                  | • 0                  |                           |

**Contract Service Code: Bypass Prebilling Rules Settings** 

| Bypass Rule                              | Description                                                                                                    |  |  |  |  |
|------------------------------------------|----------------------------------------------------------------------------------------------------|--|--|--|--|
| Place of Service                         | Select the place of service (POS) from the dropdown (Home, Telehealth,<br>Telephone, Community Center, etc.). Click on the <u>Place of Service Code</u><br><u>Set</u> link to see available options.<br><i>Note: The system allows only one service location per contract.</i> |  |  |  |  |
| Allow Temporary Caregivers               | Select to allow billing when a TEMP Caregiver is assigned to the visit.                                                                                                    |  |  |  |  |
| No Authorization Required<br>for Billing | For some services an Authorization is not necessary, particularly for min-<br>imal services performed less frequently. This setting is typically at the<br>contract level and now also available at the Service Code level.                                                    |  |  |  |  |

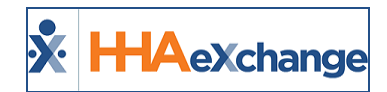

For Linked Contracts, all three fields are read-only and not available to select/edit, as seen in the following image.

| Contract Service Code                     |                                            |             |
|-------------------------------------------|--------------------------------------------|-------------|
| * Contract:                               | Life Care & Demo Payer1 (Ind 🌱             | 1           |
| Service Category:                         | Select ¥                                   |             |
| * Service Type:                           | Select ¥                                   |             |
| * Service Code:                           |                                            | 0           |
| * Rate Type:                              | Select ¥                                   | 1           |
| * Visit Type:                             | Select ¥                                   | 1           |
| Place of Service:                         | Select ¥                                   |             |
|                                           | For details, check <u>place of service</u> | code set    |
| Mutual:                                   |                                            |             |
| Allow Patient Shift Overlap:              |                                            |             |
| Bypass Prebilling Validations:            | ⊠ (1)                                      |             |
| Bypass Billing Review Validations:        | ⊠ (1)                                      |             |
| Allow Temporary Caregivers:               |                                            |             |
| No Authorization Required for<br>Billing: | 0                                          |             |
| Auto-Schedule Service Type ID:            |                                            | (e.g. xxxx) |
| ****                                      |                                            |             |

Linked Contract Service Code: Bypass Prebilling Rules Settings